# Test Data Sets for S-100 Navigational Equipment

1=

AV.

PLUG&PLAY

3.3-3.6 Mar. 2020

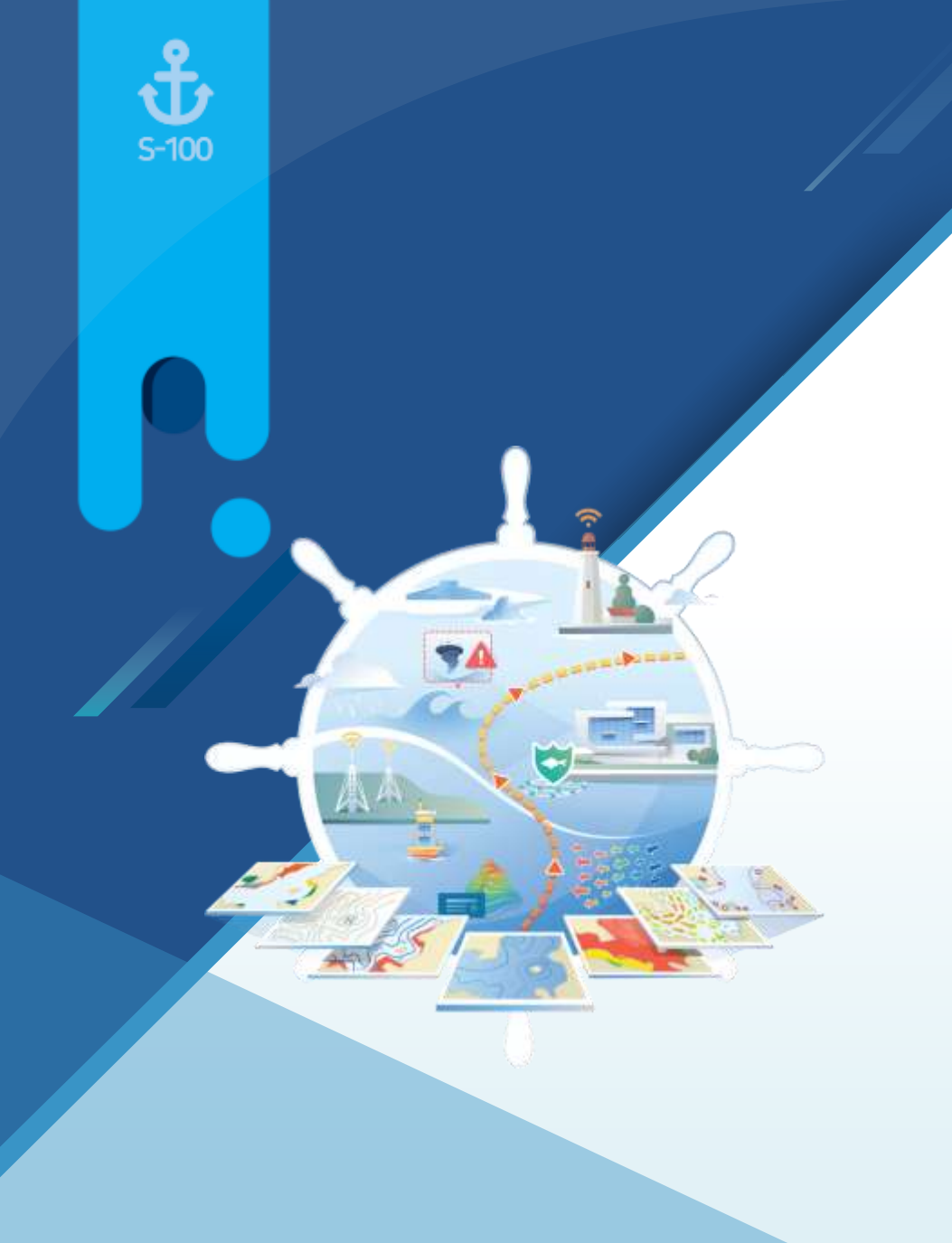

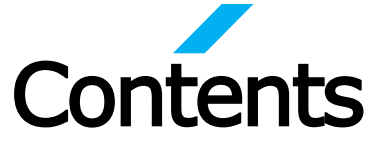

- 1. Introduction of TDS
- 2. TDS Organization
- 3. TDS for S-100 PSs

## **1** Introduction of TDS

**1** 

- S-100 hydrographic products will be provided via SMART e-Navigation service
- KHOA S-100 Test Data Sets is a package supporting the check to the e-Nav. system(ECS)

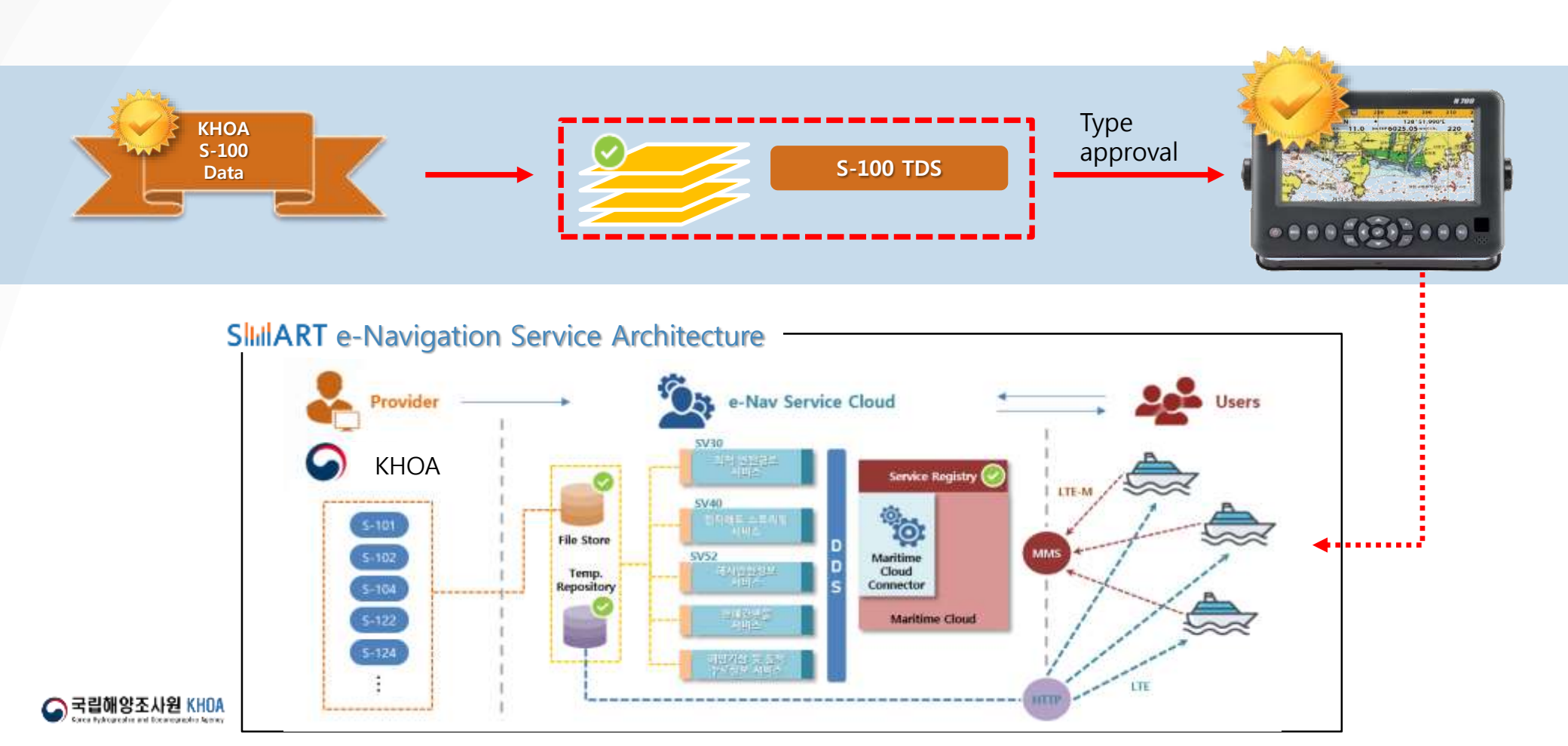

- TDS is composed of test scenario and test data for type approval in SMART e-Nav. Equipment
- Based on S-64 scenario and test data
- Reference to S-100 PSs edition 2019.

| -  | TDS for S-100 PSs |                        |                                                                                                    | ) |
|----|-------------------|------------------------|----------------------------------------------------------------------------------------------------|---|
| No | Product           | Ed.                    | Format                                                                                                    |   |
| 1  | S-101             | 1.0.0                  | ISO 8211                                                                                                    |   |
| 2  | S-102             | 2.0.0 <sub>draft</sub> | HDF 5                                                                                                    |   |
| 3  | S-104             | 0.0.7 <sub>draft</sub> | HDF 5                                                                                                    |   |
| 4  | S-111             | 1.0.0                  | HDF 5                                                                                                    |   |
| 5  | S-122             | 1.0.0                  | GML                                                                                                    |   |
| 6  | S-123             | 1.0.0                  | GML                                                                                                    |   |
| 7  | S-124             | 2.0.0 <sub>draft</sub> | GML                                                                                                    |   |
| 8  | S-127             | 1.0.0                  | GML                                                                                                    |   |
|    | Ð                 | нот<br>в<br>•• т       | et beta della susceptionale<br>temperatura della susceptionale<br>etto della susceptionale<br>etto della |   |

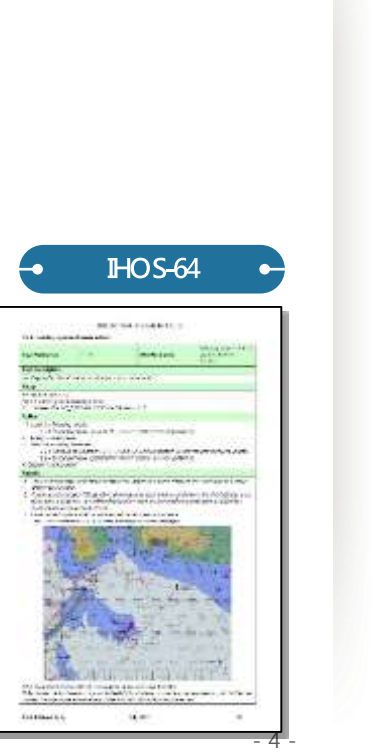

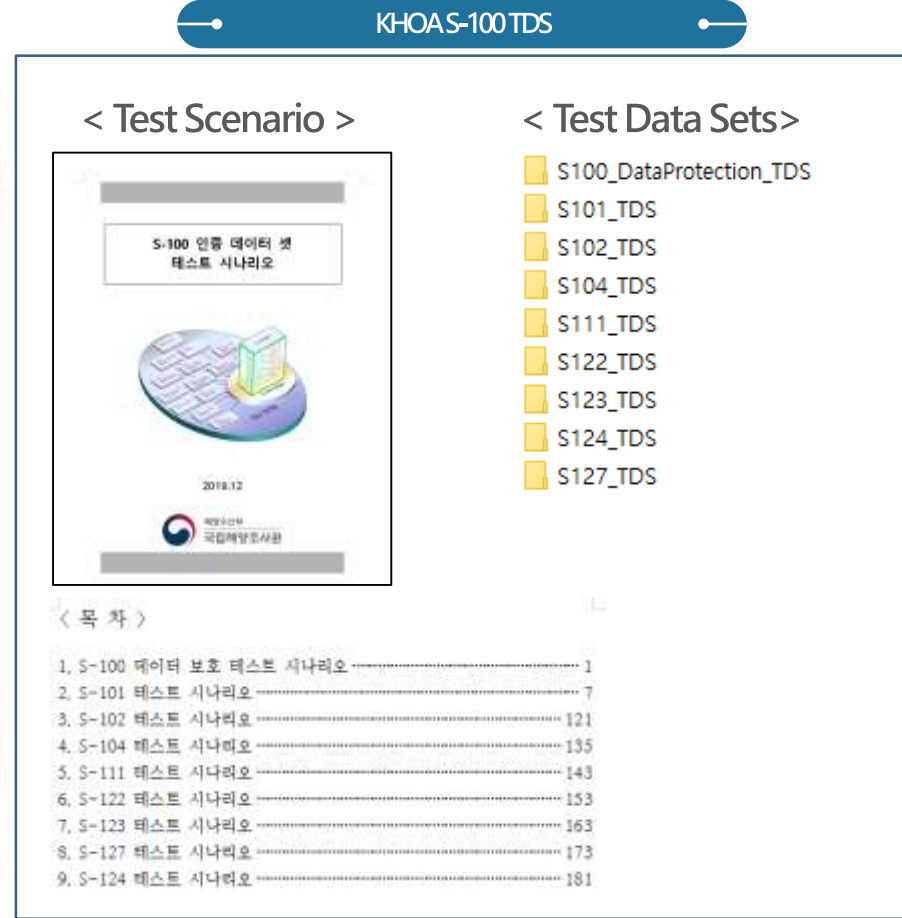

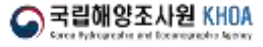

### # Test Scenario

Procedures and methodology to test the system

| Test Scenario                            |                                    |               |                |  |
|------------------------------------------|------------------------------------|---------------|----------------|--|
| Test No.                                 | Reference No. of the file location | IHO reference | Reference Doc. |  |
| Test abstract                            |                                    |               |                |  |
| 테스트에 대한 간략한 설명                           |                                    |               |                |  |
| Preparation                              |                                    |               |                |  |
| 셀의 로딩을 포함하여 해당 항목의 테스트를 위해 필요한 설정에 대한 정보 |                                    |               |                |  |
| Excute                                   |                                    |               |                |  |
| 테스트를 수행하는 사람이 실행해야 할 항목                  |                                    |               |                |  |
| Results                                  |                                    |               |                |  |
| 테스트 결과에 대한 내용 및 그림                       |                                    |               |                |  |

- Remark The test scenario is organized according to the classification of the test and consists of the preparation (system setting), execution items, and result required for each test.
- Each test comply with each items as specified in the scenario, and the results should be verified as indicated in
   Emertion the content of the content of the con

| 테스트 번호                                                                                                    |                               | 2.1.1                                                                                                    | 1                                       | HO Reference                                                                                                    | a (*                                                                                                    | 1EC 61174/4.4.1                                                                                                    |
|----------------------------------------------------------------------------------------------------|-------------------------------|----------------------------------------------------------------------------------------------------|-----------------------------------------|----------------------------------------------------------------------------------------------------|----------------------------------------------------------------------------------------------------|----------------------------------------------------------------------------------------------------|
| 1수트 설명                                                                                                    |                               |                                                                                                    |                                         |                                                                                                    |                                                                                                    |                                                                                                    |
| 인기 <u>데이러셋의</u> 도당 *<br>*비                                                                                                    | 및 자선의 표시                      |                                                                                                    |                                         |                                                                                                    |                                                                                                    |                                                                                                    |
| 1가해도 로딩                                                                                                    |                               |                                                                                                    |                                         |                                                                                                    |                                                                                                    |                                                                                                    |
| 2.1.1 Power Up HEA                                                                                                    | C ROOT# Jo                    | [GB004X0000                                                                                                    | ₩[0]GB004                               | .x0000₩]0]G                                                                                                    | B004.X000                                                                                                    | 0.000                                                                                                    |
| 2.1.1 Power Up HEA                                                                                                    | VC_ROOT₩]0                    | GB005X01N                                                                                                    | W∰[0]GBOO                               | 5X0] <u>NW</u> #]0                                                                                                    | GB005X                                                                                                    | 0 <u>1 NW</u> .000                                                                                                    |
| h래와 같이 설정함.                                                                                                    |                               |                                                                                                    |                                         |                                                                                                    |                                                                                                    |                                                                                                    |
| 표시모드 : 전체보기                                                                                                    | 1 (Display Care               | gary : Other)                                                                                                    |                                         |                                                                                                    |                                                                                                    |                                                                                                    |
| 안전동상성: 8m                                                                                                    |                               |                                                                                                    |                                         |                                                                                                    |                                                                                                    |                                                                                                    |
| 안전수실 : 8m                                                                                                    |                               | 01008-9586                                                                                                    | 9 W 9                                   |                                                                                                    |                                                                                                    |                                                                                                    |
| 보기설명 : 실별화목                                                                                                    | । मिर्द्ध लोह्ये (Sva         | nbolized Boun                                                                                                    | daries)                                 |                                                                                                    |                                                                                                    |                                                                                                    |
| -3~~/해도                                                                                                    | . 실별 보기 (Paj                  | per chart sym                                                                                                    | bo <i>ls)</i>                           |                                                                                                    |                                                                                                    |                                                                                                    |
| · 1 · · · · · · · · · · · · · · · · · ·                                                                                                    | 그를 모기 (All 1                  | lext group)                                                                                                    |                                         |                                                                                                    |                                                                                                    |                                                                                                    |
| 8₩± i<br>"Dieblie                                                                                                    | 실 알 '보 // (Accu<br>hr info"버기 | IFBCV/                                                                                                    |                                         |                                                                                                    |                                                                                                    |                                                                                                    |
| "Highligi                                                                                                    | ht data denend.               | ant"H 71                                                                                                    |                                         |                                                                                                    |                                                                                                    |                                                                                                    |
| 자신위치 : 32* 201                                                                                                    | 66°S. 60° 55.86               | ΓE                                                                                                    |                                         |                                                                                                    |                                                                                                    |                                                                                                    |
| 혜딩 : 234.0도                                                                                                    |                               |                                                                                                    |                                         |                                                                                                    |                                                                                                    |                                                                                                    |
| 18                                                                                                    |                               |                                                                                                    |                                         |                                                                                                    |                                                                                                    |                                                                                                    |
| 응 로당하여 차트를 :                                                                                                    | 표시한다.                         |                                                                                                    |                                         |                                                                                                    |                                                                                                    |                                                                                                    |
| 과                                                                                                    |                               |                                                                                                    |                                         |                                                                                                    |                                                                                                    |                                                                                                    |
| dicklefirth 방파제에 위                                                                                                    | 시한 자선과 전                      | 자해도 표시                                                                                                    |                                         |                                                                                                    |                                                                                                    |                                                                                                    |
| XII                                                                                                    | 100 000                       | 0/ 250                                                                                                    | Howard Since                            |                                                                                                    | - 10 L                                                                                                    | See.                                                                                                    |
| 7 Karan                                                                                                    | =7 18 = 7                     | SET AND                                                                                                    | and and and and and and and and and and | एक्ट्र एव                                                                                                    | 7 3                                                                                                    | 7 _ 22 _ 22                                                                                                    |
| - Contract                                                                                                    | and a                         | The                                                                                                    | RESTANICK                               | QADS .                                                                                                    | 11                                                                                                    |                                                                                                    |
| Total States                                                                                                    | THE THE                       |                                                                                                    | Yenne Man                               |                                                                                                    | ST.                                                                                                    | Down reaction of                                                                                                    |
| 1 Santo 1                                                                                                    | CHARGE STATE                  | and a                                                                                                    | A TEN                                   |                                                                                                    | wild the set                                                                                                    | - 10-+0 Gal                                                                                                    |
| bertry                                                                                                    | The au Marine                 | Marriel 1 and 1                                                                                                    | L'aniga                                 | Australia C                                                                                                    | www.ss De                                                                                                    | WHINTER ON                                                                                                    |
| and the second second                                                                                                    | a la                          | - Linga                                                                                                    | ting the state                          | 1 BY STA 11                                                                                                    | Rinne                                                                                                    | I A manual                                                                                                    |
| AN CONTRACT                                                                                                    | A A                           | Par the po                                                                                                    | onen illardo                            | an an broom                                                                                                    | ana on                                                                                                    | 1) Ingili Hards                                                                                                    |
| AN STON                                                                                                    | A AN                          | - D' Carron                                                                                                    | Same                                    | nain an A man                                                                                                    |                                                                                                    | The State of the state                                                                                                    |
|                                                                                                    | The Cump                      | hay have the s                                                                                                    | Sales Is                                | Cite many                                                                                                    | Pastin                                                                                                    | Sector States                                                                                                    |
| Contraction in the second second second second second second second second second second second second second s                                                                                                    | CHARTER STOR                  | COD+LENNINGER                                                                                                    | N / 11                                  | 4                                                                                                    | B 0 140                                                                                                    | HONOLINE C                                                                                                    |
|                                                                                                    | O D CHAN                      | D CHANGEL * T +                                                                                                    | All you                                 | CONTRACTOR OF THE VEHICLE AND                                                                                                    |                                                                                                    | 100                                                                                                    |
| 72-                                                                                                    | 4                             |                                                                                                    | A vous                                  | At                                                                                                    | " A+510                                                                                                    | Loss son at most                                                                                                    |
| The                                                                                                    |                               |                                                                                                    | A court                                 |                                                                                                    | toos toos                                                                                                    | 100 A 102 104                                                                                                    |
| and the second second s |                               |                                                                                                    | Charter and a                           |                                                                                                    | to york                                                                                                    | 100 A 100 100                                                                                                    |
| S                                                                                                    |                               | D COUVER                                                                                                    | Charles and alter                       |                                                                                                    | A BOOM                                                                                                    | math reign of the                                                                                                    |
|                                                                                                    |                               |                                                                                                    | A COMP                                  |                                                                                                    | the second                                                                                                    |                                                                                                    |
|                                                                                                    |                               | The same                                                                                                    | ALL PROPERTY OF                         |                                                                                                    | a state                                                                                                    | the sheets                                                                                                    |
|                                                                                                    |                               | D CHANNEL<br>THE CONTROL OF THE CONTROL OF THE CONTROL                                                                                                    | A TOUR A                                |                                                                                                    |                                                                                                    | not grant and a second                                                                                                    |
|                                                                                                    |                               | DOWNEL<br>DOWNEL<br>DOWNEL |                                         |                                                                                                    |                                                                                                    | the state of the state of the s |
|                                                                                                    |                               | D CHANNEL<br>D CHANNEL<br>D CHANNEL                                                                                                    | A TOTAL OF A                            |                                                                                                    | to a series and the series of the series of |                                                                                                    |
|                                                                                                    |                               |                                                                                                    | A TOTAL OF A                            | A second second |                                                                                                    |                                                                                                    |

Note : [0]GB004X0000.000 로드 후 화면축력(Display Scale) ]:60,000으로 설명

### # Test Data Sets

Test Data Set is a set of data required to perform the test scenario

| Test Scenario                                                                                             | • Structure of the TDS        |
|----------------------------------------------------------------------------------------------------|-------------------------------|
| 테스트 번호 2,1,1 IHO Reference IEC 61174/4,4,1                                                                | ✔ 🔄 인증데이터셋                    |
| 테스트 설명<br>초가 데이티세이 르티 및 가서이 포기                                                                            | > S100_DataProtection_TDS     |
| 조가 네이터였음 도장 및 사진의 표시<br>준비                                                                                | ✓                             |
| 전자해도 로딩                                                                                                   | 2.1.1 Power Up                |
| 2,1,1 Power Up <u>WENC_</u> ROOT₩101GB004X0000₩101GB004X0000₩101GB004X0000,000                            |                               |
| 2,1,1 Power Up <u>WENC_</u> ROOT₩101GB005X01 <u>NW</u> ₩101GB005X01 <u>NW</u> ₩101GB005X01 <u>NW</u> ,000 |                               |
| 가래와 같이 설정함.                                                                                               |                               |
| 표시모드 : 전제보기 (Display Category : Other)<br>에러드 (ULL o                                                      |                               |
| 안전공심전: 800                                                                                                | > 101GB005X01NW               |
| 인전구입 · 000<br>비기성권 · 시버하되 바우더리 (Symbolized Roundaries)                                                    | > 101GB005X01SE               |
| 조가 같 7 · · · · · · · · · · · · · · · · · ·                                                                | > 101GB005X01SW               |
| 경계 텍스트 보기 (All Text group)                                                                                | > 101GB005X02SE               |
| 정확도 심별 보기 (Accuracy)                                                                                      | = .)=                         |
| "Highlight info"보기                                                                                        | > 2.2.3 Loading of New Update |
| "Highlight date dependent"보기                                                                              | > 2.2.4 Good Base Cells       |
| 자선위치 : 32° 29,66°S, 60° 55,86°E                                                                           | 2 2 5 Old Lindate             |
| <i>혜덩 : 234,0도</i>                                                                                        | 2.1.5NC Display               |
| 원행<br>셴은 로디하여 차트를 표시하다                                                                                    |                               |
| 결과                                                                                                    | 3.2 Settings                  |
| Micklefurth 방파계에 위치한 자선과 전자해도 표시                                                                          | 3.3 Display Priorities        |
|                                                                                                    | > 5.0 Navigational Hazards    |
|                                                                                                    | 6.0 Special Conditions        |
| • Remark •                                                                                                | > 🔤 7.0 Safety Contour        |
| The Test Date Cet desculd use the weth file and effective                                                 | > 9.0 Plug&play               |

- The Test Data Set should use the path file specified in the scenario.
- One TDS file can be used for multiples scenarios.

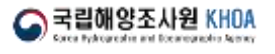

- 6 -

> S122\_TDS

> S123\_TDS
> S124\_TDS

> S127\_TDS

**# Test Data Sets** 

✤ Area of the TDS : Juss Land (IHO S-64 TDS)

INDEX map of the TDS •---101GB004X0000 32-28-57.55 061-02-43.1E 101GB005X01NW 101GB005X01NE 101GB005X02SE 101GB005X01SW 101GB005X01SE 101AA002CVRVU 10-04-55.1N 010-04-55.1E 101AA003NAVHZ 101AA003ARSPC 101AA005DBASE 101GB005STNDR 101GB005OTHER 101AA0035AFCO 39-44-58.2N 104-52-12.8W

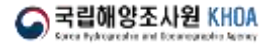

# **3** S-101 TDS

### Maintestingitems

Loading TDS

-•

- Symbols, lines, and boundaries of S-101 Feature
- Display basic navigational functions (Scale-bar, Lat/Lon, Ship's position etc)

•--

•

Alarms to dangerous area (Pending)

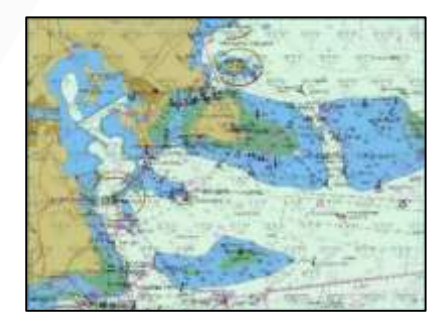

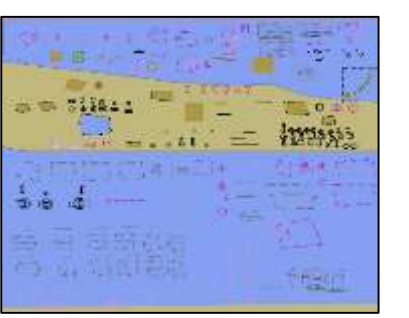

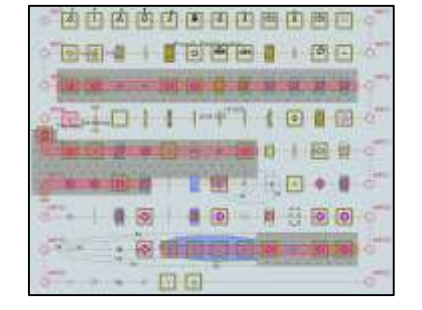

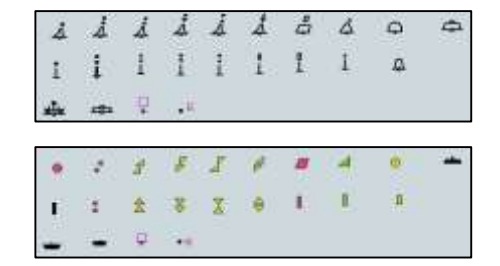

### Maintest Scenario

| Chart loading and updates                          | Information that should appear when loading ENCS and Updates files                               |
|----------------------------------------------------|--------------------------------------------------------------------------------------------------|
| Chart display                                      | Checking the symbol representation of points, lines, and area                                    |
| Function to the chart                              | Check whether the system can check information on the chart as navigational equipment            |
| Detection and notification of navigational harards | Detect hazardous features present on the chart and ensure the alerts or warnings are available   |
| Area of special condition                          | Ensure that notification are available for restricted area, prohibited area, or areas of caution |
| Safety depth detection and notification            | Ensure that the navigation hazards are not notified by safety depth and depth counters setting   |
| New to S-101                                       | New feature "TestPlacement" is appropriate                                                       |
| Plug & Play                                        | Check whether the Catalogues included in the exchange set are applicable                         |

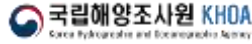

### Examples of Test Scenario

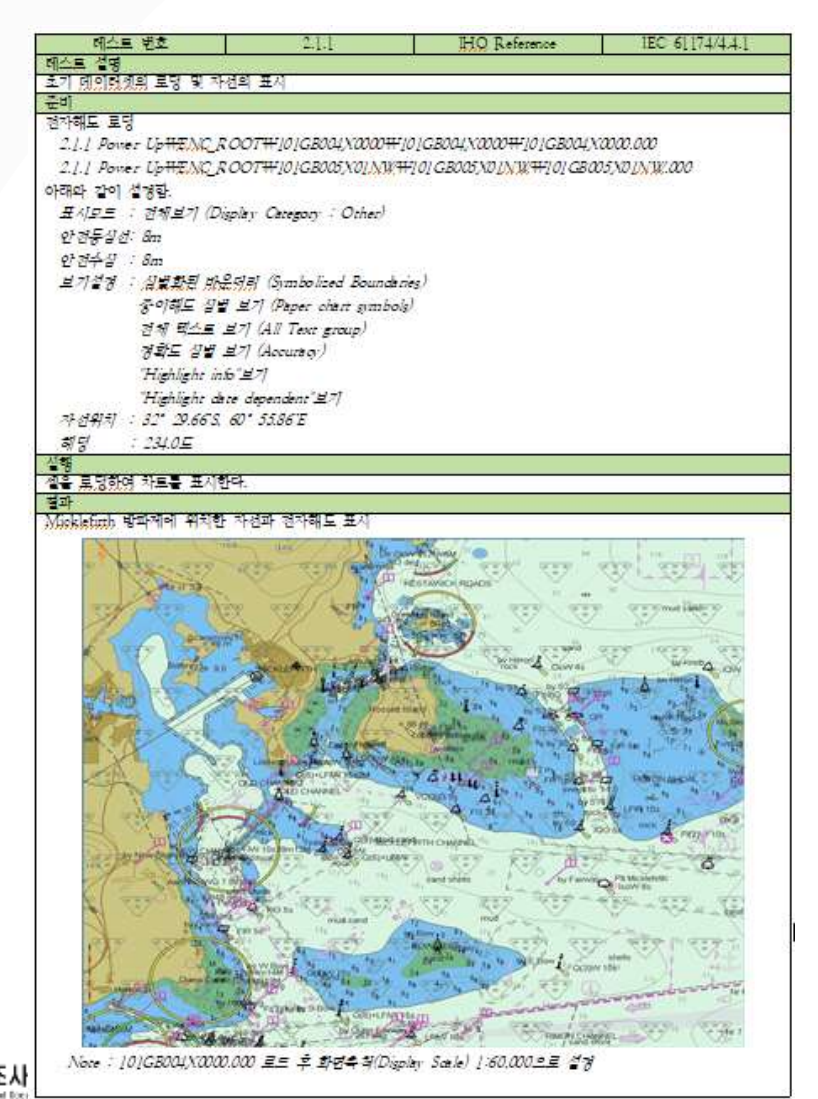

•----

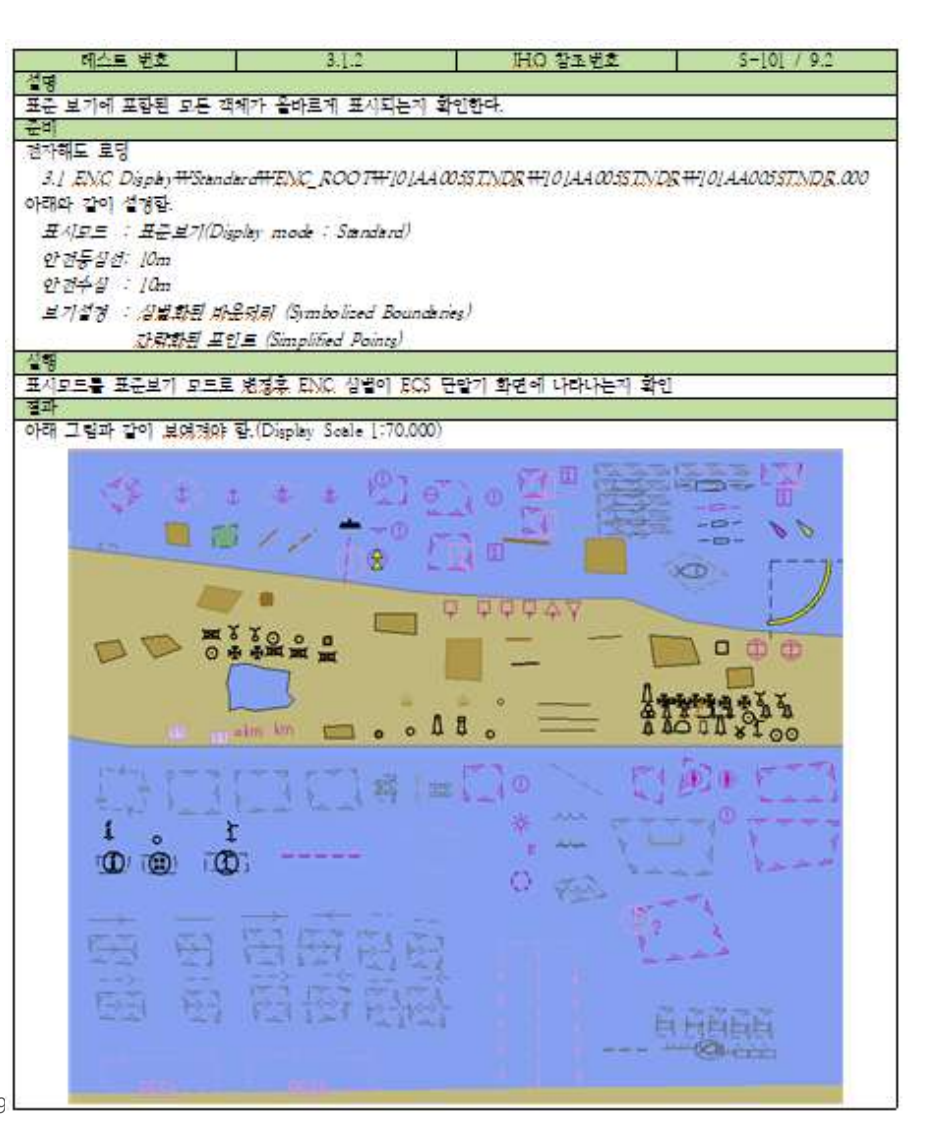

# **3** S-101 TDS

### Example of Test Scenario

#### 5.1 항해 위험물의 참지 및 통보 - 기본 테스트

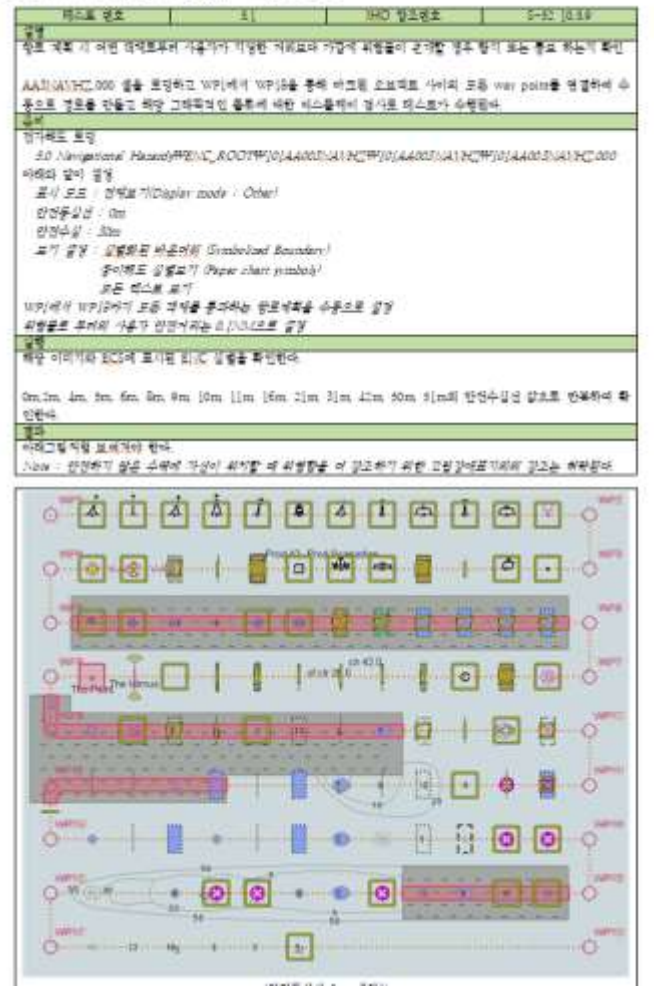

•-----

#### 6.1 스페셜 컨디션이 존재하는 영역 탐지 - 기본 테스트

| 테스트 번호                                                                                                    | 6.1                                                               | IHO 참조번호                                               | S-52 [0.5.]0                                  |
|----------------------------------------------------------------------------------------------------|-------------------------------------------------------------------|--------------------------------------------------------|-----------------------------------------------|
| <u>ㄹㅎ</u><br>계획된 항로상에 Special cond<br>다 가까울 경우 적결한 통보가<br><i>Nore : 테스트 셸 AA3ARSP</i><br>로 스토이르 세너린그 렌드 - | ition이 관재하는 금지 지<br>주어지는지 확인<br>COOO을 로드하고 WPI에<br>기해되 프로그 비교하여 c | 역 또는 지리적 범위의 경계<br>1/4 WP4로 표시된 피쳐 오니<br>1/4 #2018 화01 | 로부터 사용자가 지정한 거리브<br>브 <i>젝트 사이의 모든 웨이 포인트</i> |
| 물 수중프로 경경이드 예정 _<br>코비                                                                                    | 대학 물곳과 키포아막 닉                                                     | (프로케이블 옥인                                              |                                               |
| ~<br>전자해도 로딩                                                                                              |                                                                   |                                                        |                                               |
| 6.0 Special Conditions                                                                                    | C ROOT₩101AA003A.                                                 | RSPC₩101AA0034RSPC₩                                    | 101AA003ARSPC.000                             |
| 아래와 같이 설정                                                                                                 |                                                                   |                                                        |                                               |
| 표시모드 : 전체보기(Display                                                                                       | v mode : Other)                                                   |                                                        |                                               |
| 안전통실선 : 30m                                                                                               |                                                                   |                                                        |                                               |
| 안전수실 : 0m                                                                                                 |                                                                   |                                                        |                                               |
| 보기성경 : 신범화되 바우러                                                                                           | ₽ (Symbolized bounsers                                            | )                                                      |                                               |
| 국이해도 상별보                                                                                                  | 71 (Paper Chart symbols                                           | )                                                      |                                               |
| WPI에서 WP1의 모든 며친권                                                                                         | 이 여겨되 한구를 수동이                                                     | 루 생성한니다                                                |                                               |
| 특수조건 영영의 Indication은                                                                                      | 의해 사용자 지정거리를                                                      | o INM로 설정하니다                                           |                                               |
| 실행                                                                                                    | 1.4 10 1 10 1.1-                                                  |                                                        |                                               |
| 각각의 특수조건 영역을 하나씩                                                                                          | 4 선택하여 결과 그림과 !                                                   | 비교                                                     |                                               |
| 결과                                                                                                    |                                                                   |                                                        |                                               |
| 아래 그림처럼 보여져야 한다.                                                                                          |                                                                   |                                                        |                                               |
| are bitter of the bit test of the second                                                                  |                                                                   |                                                        |                                               |
| - 선택 : 교통 분리 구역                                                                                           |                                                                   |                                                        |                                               |
|                                                                                                    |                                                                   | ÷.                                                     |                                               |
| 100294                                                                                                    |                                                                   |                                                        | WJP8                                          |
| 0                                                                                                    |                                                                   |                                                        | Bt.                                           |
| ×                                                                                                    |                                                                   | PSSA ET                                                | a Ret C                                       |
|                                                                                                    |                                                                   |                                                        |                                               |
| - 선택 : 육상 교통 구역                                                                                           |                                                                   |                                                        |                                               |
| W/P1                                                                                                    | l'an l'anna                                                       | -                                                      | NAP2                                          |
| O                                                                                                    |                                                                   | .to ly                                                 | 1                                             |
| - III II                                                                                                  | PD P1                                                             | PE EL L                                                | . E. T                                        |
| 0/0724                                                                                                    |                                                                   | - PO 1                                                 | 4 Pg 1007P3                                   |
| · · · · · · · · · · · · · · · · · · ·                                                                     |                                                                   | ······································                 | BParO                                         |
|                                                                                                    |                                                                   | HSSIA -                                                | B. C. S.                                      |
|                                                                                                    |                                                                   |                                                        |                                               |
| - 선택 : 제한 구역                                                                                              |                                                                   |                                                        |                                               |
| WPI To and                                                                                                | 1.71                                                              |                                                        | WP2                                           |
| 0E                                                                                                    |                                                                   |                                                        | 1                                             |
| - 12 TT                                                                                                   | Los La                                                            | Cale Back                                              |                                               |
| Mellen.                                                                                                   |                                                                   | 1 (100 )                                               | E-TANK : WATER                                |
| 0                                                                                                    | ******                                                            | ······································                 | EtPO                                          |
|                                                                                                    |                                                                   | P55A E                                                 |                                               |

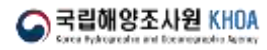

# **3** S-102 / S-104 / S-111 TDS

Main Testing Items

Data loading and display

-•

Used as supplementary information for navigation

•

• Display attributes of S102, S104, S111

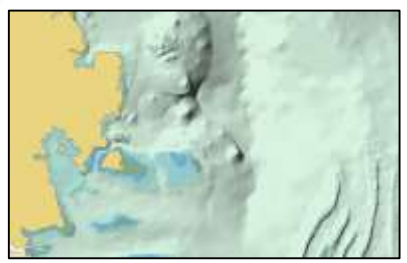

S-102

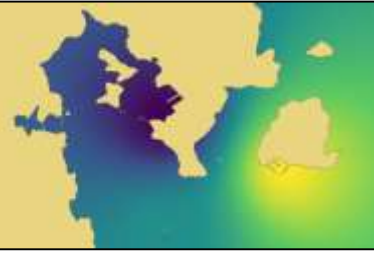

S-104

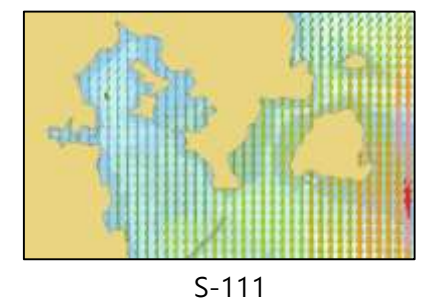

| Main Test Scenario               |                                                                                                    |
|----------------------------------|----------------------------------------------------------------------------------------------------|
| _oad and Display                 | Load data sets and check basic display                                                                                                    |
| Over Scale                       | If the current display scale is greater than the Min. Display Scale, verify that the over-scale pattern is displayed                                                      |
| Display S-102 for route planning | Ensure that the user is informed of the hazard depth when planning and monitoring the rou                                                                                 |
| Display S-102 profile for route  | Ensure that the route planning provides the ability to output depth profiles along the course                                                                             |
| Display feature                  | Check the coordinates of the location, its corresponding height value, the indication of the uncertainty value, and the information in the tracking list at that location |

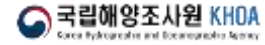

# 3 S-102 TDS

### - Example of TDS Scenario -

#### 2.1.1 데이터 셋의 로딩 및 초기 화면

|     | 테스트 번호 2.1.1 IHO 참조번호                               |  |  |  |  |  |
|-----|-----------------------------------------------------|--|--|--|--|--|
|     | 테스트 설명                                              |  |  |  |  |  |
|     | 데이터 셋 로딩 및 초기 화면의 확인                                |  |  |  |  |  |
|     | 준비                                                  |  |  |  |  |  |
|     | 데이터 셋 로딩                                            |  |  |  |  |  |
|     | 2.1.1 Power Up₩102_ROOT₩102KR00GB4X0000h5 파일을 로드한다. |  |  |  |  |  |
|     | 아래와 같이 설정한다.                                        |  |  |  |  |  |
|     | 안전등심선 : 10m                                         |  |  |  |  |  |
|     | 안전 수심 : 10m                                         |  |  |  |  |  |
|     | 보기 설정 : 얕은 수심 5m , 깊은 수심 20m, 4색 수심 보기, 음영 표시 없음    |  |  |  |  |  |
|     | 실행                                                  |  |  |  |  |  |
|     | 데이터 셋 설치 후 화면에 표시되는 것을 확인한다.                        |  |  |  |  |  |
|     | 결과                                                  |  |  |  |  |  |
|     | 아래와 같은 정보가 표시되는지 확인                                 |  |  |  |  |  |
|     |                                                     |  |  |  |  |  |
|     |                                                     |  |  |  |  |  |
|     |                                                     |  |  |  |  |  |
|     |                                                     |  |  |  |  |  |
| ,   | 2.1.2 데이터 셰이 저머                                     |  |  |  |  |  |
| 1   | 2.1.2 데이터 '핏ㅋ '8호                                   |  |  |  |  |  |
|     | 테스트 번호 2.1.2 IHO 참조번호                               |  |  |  |  |  |
|     | 테스트 설명                                              |  |  |  |  |  |
|     | 데이터 셋 로딩 및 차트 정보 확인                                 |  |  |  |  |  |
|     | 준비                                                  |  |  |  |  |  |
| - 1 |                                                     |  |  |  |  |  |

데이터 셋 로딩

2.1.1 Power Up 의 전체 데이터 셋을 로드한다.

실행 차트 설치 후 차트 정보를 확인한다.

결과

아래와 같은 정보가 표시되는지 확인

| 5-122           | Edition | Update          | Issue Data | Inuna Tima |
|-----------------|---------|-----------------|------------|------------|
| Dataset         | Number  | ApplicationDate | Issue Date | Issue Time |
| 102KR00GB4X0000 | 2       | 20190801        | 20190801   | 080000Z    |
| 102KR00GB5X0001 | 1       | 20190801        | 20190801   | 080000Z    |

#### 4.2 해저 지형 프로파일 표시

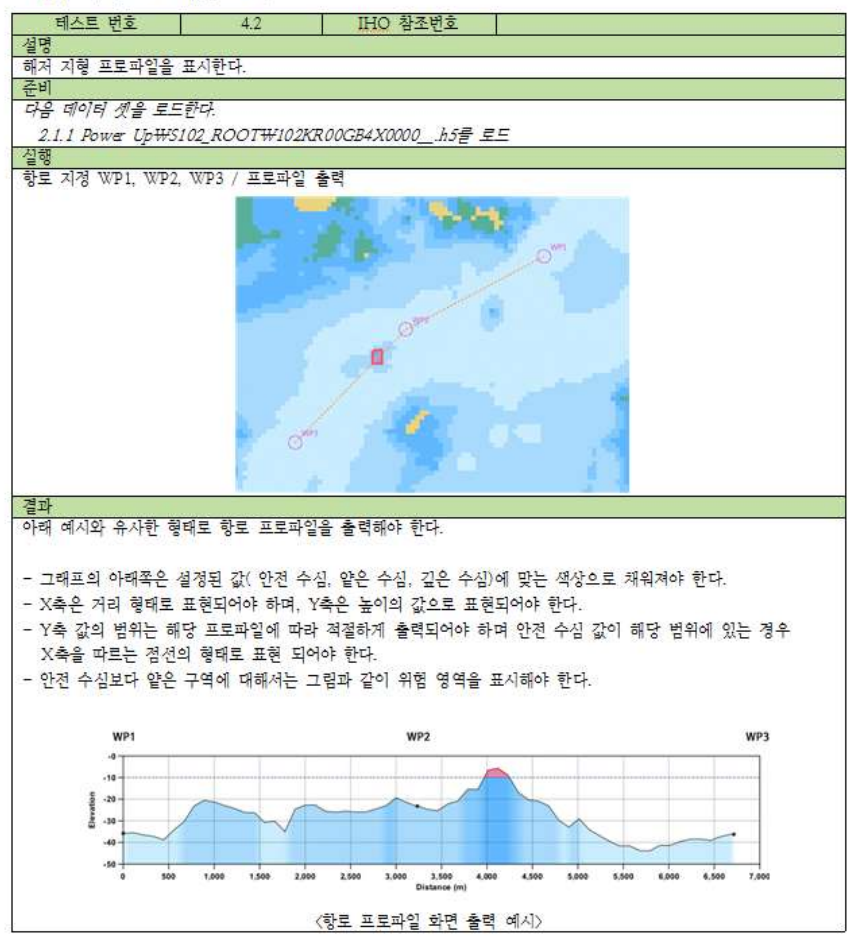

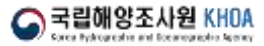

# **3** S-104 TDS

### Example of TDS Scenario

#### 3.1 S-104 데이터의 표시

| 테스트 번호 | 3.1. |
|--------|------|
|        |      |

<u>설명</u> 기본 묘화 테스트

이 테스트에서 로드하는 셸은 격자형 데이터가 아닌, 포인트 형 데이터 셋이다. 포인트 형 데이터 셋의 경우, 그 위 치를 알 수 있도록 메인 디스플레이에 심불을 표시하여야 한다. 준비

IHO 참조번호

#### 데이터 셋 로딩

2.1.1 Power Up\\$104\_ROOT\104KR00GB4P0000\_\_h5 파일을 로드한다. 실행

자선의 위치를 32-29-50.9985 60-55-27.635E로 설정한다.

#### 결과 아래 결과와 같이 표현되어야 한다.

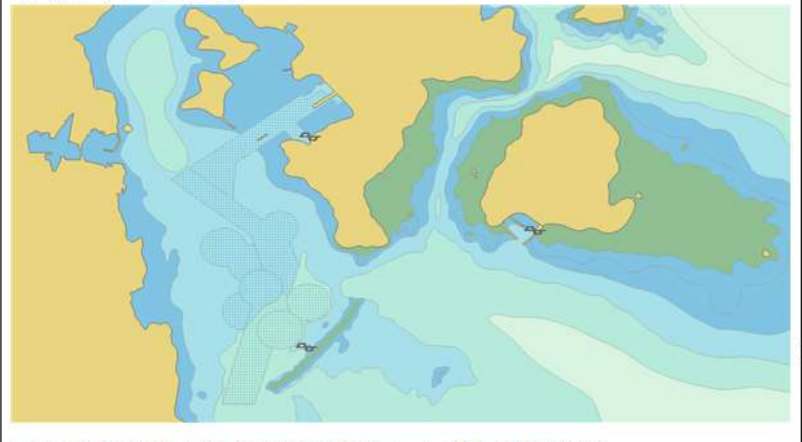

#### 

4.1.1 객체 정보의 표시 테스트 번호 4.1.1 IHQ 참조번호

#### 설명 기본 묘화 테스트

데이터가 있는 위치에 Pick Report를 수행하는 경우에 해당 위치의 조위 정보를 확면에 표시해야 한다.

#### 준비 데이터 셋 로딩

2.1.1 Power Up\S104\_ROOT\104KR00GB4X0000\_\_.h5 파일을 로드한다.

실행 Pick report 수행

결과

| Booby Island    | l |
|-----------------|---|
| 03Aug2016 1512  | l |
| 1.93 m          |   |
| Increasing      |   |
| Tide Prediction |   |

해당 포인트의 정보를 위 그림과 같은 창 또는 텍스트 형태로 표시하여야 한다. 아래 표는 표시해야 되는 정보와 그 우선순위이다.

#### 이제 수이 [ 번째 개법

| l | 元心。元司 | 두가 정보                                            |
|---|-------|--------------------------------------------------|
|   | 1     | 해당 포인트(관측점)의 이름, 일시, 조위 값, 경향성, 조위 값 형식(예측, 예보), |
|   | 1     | 유선,宏위 2, 3에 해당하는 정보를 볼 수 있는 링크                   |
|   | 2     | 데이터 소스, 위치( 경도, 위도 ), 조위 값 그래프                   |
| [ | 3     | 조위 값, 수평 위치, 수직 위치, 시간 값에 대한 불확실도                |
| _ |       | •                                                |

#### 4.1.2 부가 정보의 표시

| 테스트 번호                                                             | 4.1.2   | IHO           | 참조번호                  |                |              |
|--------------------------------------------------------------------|---------|---------------|-----------------------|----------------|--------------|
| 설명                                                                 |         |               |                       |                |              |
| 객체 정보의 부가 정보                                                       | 표시를 홨   | 인한다           |                       |                |              |
| 준비                                                                 |         |               |                       |                |              |
| 4.1.1 과 동일하게 수형                                                    | 7       |               |                       |                |              |
| 실행                                                                 |         |               |                       |                |              |
| 4.1.1 Pick report를 수                                               | 행한 후 표  | 시되는 창에서 -     | 부가 정보 표시를             | 선택             |              |
| 결과                                                                 |         |               |                       |                |              |
|                                                                    |         | 1             | 0190801 - 예측조위 + 예보조위 |                |              |
|                                                                    |         |               | а и и и и и и и<br>др |                |              |
| 부가 정보 표시를 선택                                                       | 한 경우 위  | 그림과 같이 3      | 의 값 그래프를 표            | 시해야 한다.        |              |
| X축 : 사용자의 선택어                                                      | 따라 3시:  | 간, 6시간, 1, 3, | 5, 7일                 |                |              |
| Y축 : 데이터 셋의 조위 값에 따라 적절한 범위로 표시되어야 하며, 범례와 조위 값의 단위(U.o.M)를 반드시 표시 |         |               |                       |                |              |
| 해야 한다.                                                             |         |               |                       |                |              |
| 데이터의 형태(예측,                                                        | 예보 등 )어 | 따라 색상을 !      | 달리하여 표현해야             | 하며, 실시간 관측 데이터 | 셋을 AIS를 통해 전 |
| 송 받을 수 있는 경우                                                       | 그래프 형태  | 해로 같이 표시하     | 야 한다.                 |                |              |

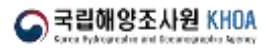

- 13

# 3 S-111 TDS

### - Example of TDS Scenario -

#### 2.1.1 데이터 셋의 로딩 및 초기 화면

테스트 번호 2.1.1 IHO 참조번호

| 데스프     | 12  | 5   |    |        |     |      |
|---------|-----|-----|----|--------|-----|------|
| ET A LE | 170 | 271 | 10 | - ÷ -1 | 귀귀이 | #101 |

### 

#### 데이터 셋 로딩

2.1.1 Power Up\\$111\_ROOT\111KR00GB4X0000\_.h5 파일을 로드한다.

#### 실행

데이터 셋 설치 후 화면에 표시되는 것을 확인한다. 결과

#### 아래와 같은 정보가 표시되는지 확인

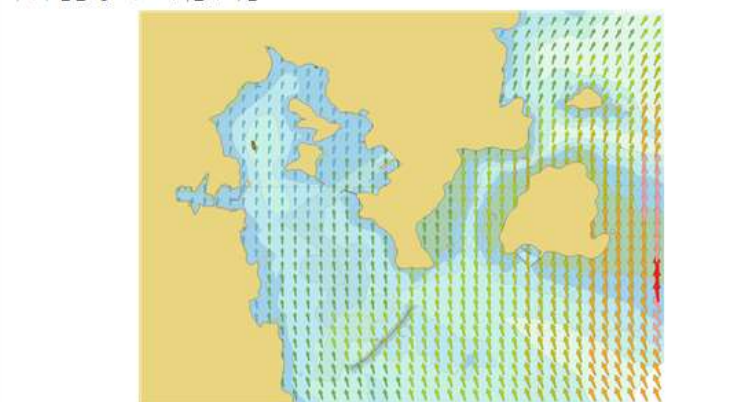

#### 2.1.2 데이터 셋의 정보

S 국립히 Extent Patron

| 테스트 번호                 | 2.1.2        | HO 참조번호         |            |            |
|------------------------|--------------|-----------------|------------|------------|
| 테스트 설명                 |              | - 202 W         |            |            |
| 데이터 셋 로딩 및 차트          | 정보 확인        |                 |            |            |
| 준비                     |              |                 |            |            |
| 데이터 셋 로딩               |              |                 |            |            |
| 2.1.1 Power Up₩S11     | 1_ROOT₩ 의 모든 | : 데이터 셋을 로드한다.  |            |            |
| 신행                     |              |                 |            |            |
| 로 75<br>윈도 서키 중 윈도 저님의 | L €holtlrl   |                 |            |            |
| 가드 걸신 두 가드 생조;<br>경제   | 1 4007.      |                 |            |            |
| 르러<br>아내이 가이 저님가 프시    | 티느키 하이       |                 |            |            |
| 시에서 듣는 3소시 쇼시          | 420 52       |                 |            |            |
| S-122                  | Edition      | Update          |            |            |
| Dataset                | Number       | ApplicationDate | Issue Date | Issue Time |
|                        |              |                 |            |            |

#### 4.1 객체 정보

| 테스트 번호             | 4.1.     | <u>IHO</u> 참조번호   |    |  |
|--------------------|----------|-------------------|----|--|
| 설명                 |          |                   |    |  |
| 위서 선택(Pick report) | 릂 통한 정   | 보의 확인             |    |  |
| 준비                 |          |                   |    |  |
| 베이터 셋 로딩           |          |                   |    |  |
| 211 Power Until    | III POOT | WILL KROOCRAVOOOD | 15 |  |

실행 Pick report 수행

결과

.

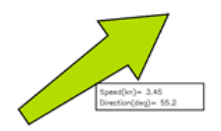

해류의 방향을 나타내는 화살표 심볼에 마우스 포인터를 위치시키는 경우 부가 정보를 위 그림과 같이 텍스트 형 태로 표시해야 하며, 클릭한 경우 다른 곳을 클릭하기 전 까지 계속해서 이 텍스트 창을 표시하고 있어야 한다. 표시해야 하는 정보에는 아래 표와 같은 <u>유선,순위</u>갔 있으며, 사용자의 선택에 따라 부가 정보를 표시해야 한다.

| 운섯 순위 | 부가 정보                               |
|-------|-------------------------------------|
| 1     | 유향, 유속                              |
| 2     | 데이터 소스, 위치( 경도, 위도 ), 해류의 수심, 유효 시간 |
| 3     | 유속, 유향, 수평 위치, 수직 위치, 시간에 대한 불확실도   |

#### 4.2 범례 표시

| 테스트 번호               | 4.2.    | IHO 침             | 조번호                     |                 |    |  |
|----------------------|---------|-------------------|-------------------------|-----------------|----|--|
| 설명                   |         |                   |                         |                 |    |  |
| 범례 표시를 확인한다.         |         |                   |                         |                 |    |  |
| 준비                   |         |                   |                         |                 |    |  |
| 111 <u>KRP</u> .h5 셸 | 을 로드한다. |                   |                         |                 |    |  |
| 실행                   |         |                   |                         |                 |    |  |
| 3.1 과 같이 수행          |         |                   |                         |                 |    |  |
| S-111 범례 표시 : or     |         |                   |                         |                 |    |  |
| 결과                   |         |                   |                         |                 |    |  |
|                      | 0.0     | 0.5 1 2<br>SURFAC | 3 5<br>CE CURRENT SPEED | 7 10 13<br>(kn) | 99 |  |

표준에서 정의하고 있는 유속 밴드에 따른 범례를 화면에 표시해야 한다.

14 -

# 3 S-122 / S-123 / S-124 / S-127 TDS

### Main Testing Items

Loading data sets and display

-•

- Used as supplementary information for navigation
- Display attributes of S102, S104, S111
- Alerts on S-124 navigation warning

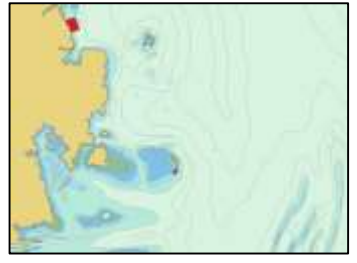

S-122

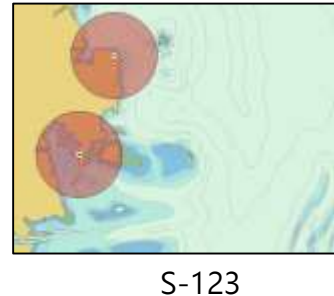

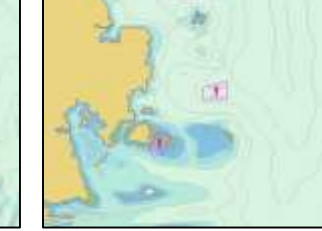

S-124

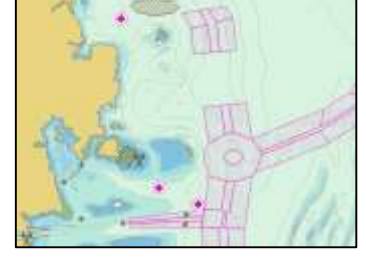

S-127

| Main Test Scenario   |                                                                                                   |
|----------------------|---------------------------------------------------------------------------------------------------|
| Loading and Display  | Data loading and display, also check the association between features.                            |
| S-124 symbols        | Check to display S-124 data                                                                       |
| Detection and Alarms | Ensure that you are notified of a valid navigational alarm when planning and monitoring the route |

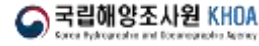

### S-122 / S-123 / S-124 / S-127 TDS

•--

Examples

### < S-122 / S-123 / S-127 >

#### 2.1.2 데이터 셋의 정보

-•

3

| 테스트 번호 2.1.2 I <u>HQ</u> 참조번호 |                                              |               |                     |            |               |  |  |  |
|-------------------------------|----------------------------------------------|---------------|---------------------|------------|---------------|--|--|--|
| 테스트 설명                        | 테스트 설명                                       |               |                     |            |               |  |  |  |
| 데이터 셋 로딩 및 차트                 | 정보 확인                                        |               |                     |            |               |  |  |  |
| 준비                            |                                              |               |                     |            |               |  |  |  |
| 데이터 셋 로딩                      |                                              |               |                     |            |               |  |  |  |
| 2.1.1 Power Up₩S12            | 27_ROOT                                      | ₩127KR 00GB4. | X0000 <u>gm/</u> 파일 | 을 로드한다.    |               |  |  |  |
| 실행                            |                                              |               |                     |            |               |  |  |  |
| 차트 설치 후 차트 정보                 | 를 확인한                                        | 다.            |                     |            |               |  |  |  |
| 결과                            |                                              |               |                     |            |               |  |  |  |
| 아래와 같은 정보가 표시                 | 시되는지 획                                       | 인             |                     |            |               |  |  |  |
|                               |                                              |               |                     |            |               |  |  |  |
| S-127                         | S-127 Edition Update Lucy Data               |               |                     |            |               |  |  |  |
| Dataset                       | Nun                                          | nber          | ApplicationDate     | Issue Date | Toolle Tillie |  |  |  |
| 127KR00GB4X0000_              | 127KR00GB4X0000_ 2 20190801 20190801 080000Z |               |                     |            |               |  |  |  |
|                               |                                              |               |                     |            |               |  |  |  |

#### 2.1.3 추가 데이터 셋 로드 및 chart library확인

| 테스트 번호                                                | 2.1.3      | IHO 참조번호             |  |  |  |  |  |  |
|-------------------------------------------------------|------------|----------------------|--|--|--|--|--|--|
| 테스트 설명                                                |            |                      |  |  |  |  |  |  |
| 데이터 셋을 추가 하였                                          | [을 때 chart | : library에도 추가되는지 확인 |  |  |  |  |  |  |
| 준비                                                    |            |                      |  |  |  |  |  |  |
| 2.1.1 테스트의 준비에                                        | 파름         |                      |  |  |  |  |  |  |
| 실행                                                    |            |                      |  |  |  |  |  |  |
| 데이터 셋 로딩                                              | 데이터 셋 로딩   |                      |  |  |  |  |  |  |
| 2.1.3 Additional data₩S127_ROOT₩127KR00GB4X0000gm/ 로딩 |            |                      |  |  |  |  |  |  |
| chart library에 추가된 셀의 정보 확인                           |            |                      |  |  |  |  |  |  |
| 결과                                                    | 결과         |                      |  |  |  |  |  |  |
| chart library에 추가된                                    | 셀의 정보;     | 가 나타나야 함             |  |  |  |  |  |  |

### < S-124 >

#### 2.1.1 데이터 셋의 로딩 및 초기 화면

| 테스트 번호         | 2.1.1                                    | IHO 참조번호                     |           |   |
|----------------|------------------------------------------|------------------------------|-----------|---|
| 테스트 설명         |                                          |                              |           |   |
| 데이터 셋 로딩 및     | 초기 화면의 확인                                |                              |           |   |
| 준비             |                                          |                              |           |   |
| 데이터 셋 로딩       |                                          |                              |           |   |
| 2.1.1 Power Up | ₩124_ROOT₩12                             | 4KR00 <u>NWD</u> 2019001.gml | 파일을 로드한다. | 5 |
| 실행             |                                          |                              |           |   |
| 데이터 셋 설치 후     | 화면에 표시되는 ?                               | 것을 확인한다.                     |           |   |
| 결과             | THE SECOND SECOND                        |                              |           |   |
|                |                                          |                              |           |   |
|                | en en en en en en en en en en en en en e |                              | No the    |   |

#### 2.1.2 데이터 셋의 정보

| 테스트 번호                                                                                                    | 2.1.2       | IHO 참조번호        |             |              |
|----------------------------------------------------------------------------------------------------|-------------|-----------------|-------------|--------------|
| 테스트 설명                                                                                                    | - a a       |                 |             |              |
| 데이터 셋 로딩 및 차                                                                                                    | 트 정보 확인     |                 |             |              |
| 준비                                                                                                    |             |                 |             |              |
| 데이터 셋 로딩                                                                                                    |             |                 |             |              |
| 2.1.1 Power Up₩1                                                                                                    | 24_ROOT₩ 의. | 모든 데이터 셋을 로드한다. |             |              |
| 실행                                                                                                    |             |                 |             |              |
| 차트 설치 후 차트 정                                                                                                    | 보를 확인한다.    |                 |             |              |
| 결과                                                                                                    |             |                 |             |              |
| 아래와 같은 정보가 풀                                                                                                    | 표시되는지 확인    |                 |             |              |
| A REAL PROPERTY AND A REAL PROPERTY AND A REAL |             | 1000 0100       |             |              |
| S-124                                                                                                    | Edition     | Update          | Terres Data | Income Times |
| Dataset                                                                                                    | Number      | ApplicationDate | ISSUE Date  | Tastre TITTe |
| 124KR00NWD2019                                                                                                    | 9001 1      | 20190801        | 20190801    | 080000Z      |
| 124KR00NWD2019                                                                                                    | 9002 1      | 20190803        | 20190803    | 080000Z      |

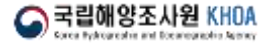

- 1

# 감사합니다 Q & A

----

3